删除vista系统NIFS分区文件的方法 PDF转换可能丢失图片或格式,建议阅读原文

https://www.100test.com/kao\_ti2020/269/2021\_2022\_\_E5\_88\_A0\_ E9\_99\_A4vist\_c67\_269815.htm 很多朋友都已经安装了Windows Vista。但是大家在"体验"完这个未来的操作系统后肯定会 比较犯愁:怎么卸载啊?当试图删除Windows等文件夹时, 系统会这么提示"无法删除,访问被拒绝"的报警信息。这是 为什么呢?由于为了减少误删除重要系统文件的情况发生

, Windows Vista对其系统文件夹(Windows文件夹、程序文 件夹等)与其子文件(夹)都详细设置了访问权限。(这也 是NTFS一个重要的特性之一)所以我们在其他的系统中试图 删除文件夹时由于没有相应的权限,所以就会遭到访问拒绝 稍有一些经验的朋友都知道,只要我们夺回这个文件夹的 控制权,那么我们就可以删除它了。但是我们打开Program Files文件夹的属性中的高级选项卡,却发现什么都是灰色的 ,无法作任何设置,而且还有一个类似"S-1-5-32-563"的未 知用户。下面,我向大家介绍一下怎么样删除这个文件夹。 1、点击底部"特别权限或高级设置,请点击'高级'"旁边 的"高级"按钮,打开高级安全设置对话框。2、打开"所 有者"标签。我们看到"目前该项目的所有者"就是刚才所 提到的那个未知用户,这个用户也就是Windows Vista中的用 户。根据NTFS的特性,如果当前计算机账户取得所有者,那 么就可以更改对于该文件夹的权限。"将所有者更改为"下 面列出了两个项目:一个是Administrators,代表本机的所有 管理员账户;另一个是当前登录账户。在这里,我们选 择Administrators,并选中"替换子容器及对象的所有者"复

选框。(为什么要选中它?这个涉及到NTFS中权限的继承。 平常,我们设置一个文件夹的权限时,其子文件夹也具备了 相同的权限,但这只是通常情况。因为如果某一个子文件夹 设定不继承父文件夹的权限,那么我们对父文件夹所作的更 改,比如设定所有者的操作对这个子文件夹是不起作用的。 而且,在Windows Vista的系统文件夹中就包含许多这种自文 件夹。) 接下来, 点击"应用"按钮, 系统就会自动把设置 应用到下属文件夹。3、执行完操作后,我们发现属性中的 安全选项卡仍然不能做出更改。但是我们关闭对话框并重新 打开后,我们就可以做出权限上的设置了。在这里,我们删 除那个未知用户,并赋予Administrators的完全控制权限,然 后点击"应用"按钮。但是光这样做还不够。上面我们提到 了,由于其下属子文件夹不继承父文件夹的权限设置,所以 对于这些子文件夹,我们虽然是其所有者,但是没有任何权 限。我们还是点击"高级"按钮。在"权限"选项卡中,与 设置所有者相仿,选中"用在此显示的可以应用到子对象的 项目替代所有资对象的权限项目",并点击应用按钮。系统 会提示我们是否继续,单击"是",系统就会把权限设置应 用到子文件夹中。完成后,点击"确定"关闭对话框后 , Program Files文件夹就可以被删除掉了。 4、另外, 在高级

, Program Files又件夹就可以被删除掉了。4、另外,在高级 设置中"权限"选项卡中还有一项复选框:"从父项继承那 些可以应用到子对象的权限项目,包括那些在此明确定义的 项目"。通过选中或反选该复选框就可设置该文件夹是否继 承父文件夹的权限设置。通过以上实例,大家都知道了如何 卸载Windows Vista。我们不妨举一反三,在NTFS分区中,当 我们遇到一个删除不掉的文件或文件夹时,如果确信该文件 (夹)没有被使用时就应该遵循以下步骤:1、确定是否拥 有该文件(夹)的控制权限.2、如果无法设置权限,检查自己 是否拥有足够的权限或为该文件(夹)的所有者.3、如果以上 两条都具备仍无法删除,看看是不是子文件(夹)没有继承父 文件夹的权限设置。100Test下载频道开通,各类考试题目直 接下载。详细请访问 www.100test.com